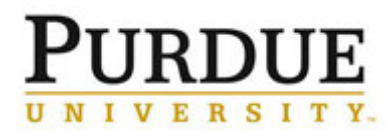

In the event an external customer was billed in error or incorrectly, a refund and a new corrected charge must be processed in iLab. A Request to Cancel a Charge must also be processed to cancel the billing in PSCD. The process below outlines the required steps and documentation for completing these tasks.

| What to Do |                                                                      | Who                             | How to Do It                                                                                                    |
|------------|----------------------------------------------------------------------|---------------------------------|----------------------------------------------------------------------------------------------------|
| 1          | Identify incorrect charge.                                           | Business Office,<br>Lab Manager | Upon review of outgoing invoices and charges, the lab<br>manager or business office responsible for the recharge<br>center identifies a charge has been billed in the incorrect<br>amount.                                                                                           |
| 2          | Determine amount of refund<br>and amount of the corrected<br>charge. | Business Office,<br>Lab Manager | The business office, working in conjunction with the lab<br>manager, should calculate the amount of the invoice that<br>should be refunded and the new amount to be charged.                                                                                                    |
| 3          | Process refund.                                                      | Business Office                 | Using iLab, process a refund offsetting the exact amount of the funds charged in the incorrect amount. See <u>Process a</u> <u>Refund and New Charge Correction</u> QRC for detailed instructions.                                                                                   |
| 4          | Process new charge in the correct amount.                            | Business Office                 | Using iLab, create a new charge for the correct amount.<br>See <u>Process a Refund and New Charge Correction</u> QRC<br>for detailed instructions.                                                                                                    |
| 5          | Create a new billing event.                                          | Business Office                 | Create and submit to SAP a new billing event which<br>includes only the corrected charge(s) to bill.<br>Create a new billing event which includes only the refund.<br><b>Do not send file to Purdue.</b><br>For detailed instructions, see <u>Create a New Billing Event</u><br>QRC. |
| 6          | Request refund to be marked as paid in iLab.                         | Business Office                 | Email the <u>Purdue Insititution Administrator</u> with billing event details and a request to mark the refund as paid.                                                                                                    |
| 7          | Notify iLab to lock refund billing file.                             | Institutional<br>Administrator  | Send email to <u>ilab-melissa@agilent.com</u> with the Subject<br>line "Lock External Billing Event: Contains Only Refunds"<br>and include a link to the billing event (copy of the URL from<br>the Billing Event Summary screen) and message asking for<br>the file to be locked.   |
| 8          | Request cancellation of the external billing charge in PSCD.         | Business Office                 | Complete an <u>FI-AR - Request a Credit Memo</u> and send to:<br>Accounts Receivable – University Collections Office<br>Schleman Hall – Room 340                                                                                                    |
| 9          | Cancel external billing.                                             | URCO                            | Cancel the requested charges in PSCD.                                                                                                    |